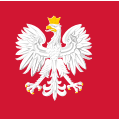

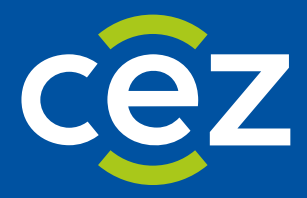

# Podręcznik użytkownika Systemu Monitorowania Kształcenia Pracowników Medycznych (SMK)

Skierowanie na specjalizację -Obsługa skierowania po stronie jednostki szkoleniowej

Centrum e-Zdrowia | Warszawa 24.09.2024 | Wersja 1.9.0

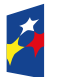

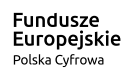

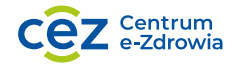

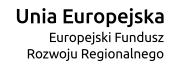

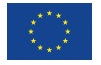

# Spis treści

| 1. | Wpre  | owadzenie                                                        | .3  |
|----|-------|------------------------------------------------------------------|-----|
|    | 1.1.  | Słownik pojęć i skrótów                                          | 3   |
|    | 1.2.  | Uruchomienie aplikacji SMK                                       | 3   |
|    | 1.3.  | Uprawnienia do obsługi wystawionego skierowania na specjalizację | 3   |
| 2. | Lista | skierowań i podgląd szczegółów skierowania                       | 4   |
| 3. | Pode  | ejmowanie decyzji w zakresie skierowania                         | . 7 |
|    | 3.1.  | Przyjęcie na specjalizację                                       | 7   |
|    | 3.2.  | Odrzucenie skierowania                                           | 8   |
|    | 3.3.  | Niepodjęcie specjalizacji                                        | 9   |

# 1. Wprowadzenie

Niniejszy dokument opisuje część postępowania kwalifikacyjnego w systemie SMK w zakresie obsługi skierowania do odbycia szkolenia specjalizacyjnego. Dokument zawiera opis funkcjonalności dostępnych dla roli: **Kierownik placówki szkoleniowej, Użytkownik placówki szkoleniowej** i jest skierowany do osób, które są odpowiedzialne za obsługę wystawionego skierowania na szkolenie specjalizacyjne.

W skład procesu obsługi skierowania wchodzą czynności związane z:

- Akceptacją skierowania na szkolenie specjalizacyjne
- Odrzuceniem skierowania na szkolenie specjalizacyjne
- Rejestracją informacji o niepodjęciu/rezygnacji z odbywania szkolenia specjalizacyjnego

# 1.1. Słownik pojęć i skrótów

- EKS Elektroniczna Karta Specjalizacji
- Lekarz lekarz lub lekarz dentysta
- SMK System Monitorowania Kształcenia
- SMK1 System Monitorowania Kształcenia w poprzedniej wersji
- Ustawa Ustawa o zawodach lekarza i lekarza dentysty
- Wniosek wniosek o rozpoczęcie szkolenia specjalizacyjnego składany na wybrane postępowanie kwalifikacyjne do dyrektora CMKP za pośrednictwem wojewody lub do Ministra Obrony Narodowej lub do ministra właściwego do spraw wewnętrznych
- Skierowanie skierowanie do odbycia szkolenia specjalizacyjnego wystawiane przez Urząd Wojewódzki, Ministerstwo Obrony Narodowej lub MSWiA, dla lekarza lub lekarza dentysty, zakwalifikowanego w ramach postępowania konkursowego.

# 1.2. Uruchomienie aplikacji SMK

W celu uruchomienia aplikacji SMK otwórz przeglądarkę internetową i wpisz adres strony: <u>https://smk2.ezdrowie.gov.pl/</u>.

Na wyświetlonej stronie użyj opcji Zaloguj się. W przypadku potrzeby założenia konta użyj opcji Zarejestruj się.

Specyfikacja wymagań technicznych dla urządzenia użytkownika korzystającego z SMK zamieszczona jest w instrukcji **Dostęp do systemu i wnioskowanie o rolę**.

# 1.3. Uprawnienia do obsługi wystawionego skierowania na specjalizację

Do obsługi wystawionego skierowania uprawnieni są użytkownicy przypisani do danej placówki szkoleniowej oraz zalogowani w roli:

- Kierownik placówki szkoleniowej
- Użytkownik placówki szkoleniowej

# 2. Lista skierowań i podgląd szczegółów skierowania

**Uwaga!** W Systemie SMK2 znajdują się skierowania dotyczące wniosków od sesji **Jesień 2022**. Skierowania z wcześniejszych sesji znajdziesz w systemie SMK1.

Skierowania do odbycia szkolenia specjalizacyjnego, dostępne są dla użytkowników w roli Kierownik lub Użytkownik placówki szkoleniowej z poziomu Listy skierowań. Aby przejść do listy, w menu bocznym wybierz pozycję Skierowania do odbywania szkolenia specjalizacyjnego. Po wykonaniu działania zostanie domyślnie wyświetlona lista skierowań wymagających obsługi w statusie Wystawione.

| : Dziedzina medycyny                       | ■ Numer skierowania ■                                      |                                            |                                         | Wszystkich pozycji 5                                                                                                    | Pokaż na stronie 🛛 1 |
|--------------------------------------------|------------------------------------------------------------|--------------------------------------------|-----------------------------------------|----------------------------------------------------------------------------------------------------|----------------------|
| Jumer skierowania<br>2022/J/00012/UW       | Dziedzina medycyny<br>Radiologia i diagnostyka<br>obrazowa | Imię i nazwisko<br>Jan Kowalski            | Status skierowania<br><b>Wystawione</b> | Tryb<br><b>Rezydencki</b>                                                                                                    | ľ                    |
| iesja<br>esień 2022                        | Numer wniosku<br>2022/007293                               | Data złożenia wniosku<br><b>29.09.2022</b> | PESEL/Nr dokumentu<br>53071844769       | Jednostka szkoleniowa<br>Kliniczny Szpital<br>Wojewódzki nr 1 im.<br>Fryderyka Chopina w<br>Rzeszowie<br>Kliniczny Zakład Radiologii<br>i Diagnostyki Obrazowej |                      |
|                                            |                                                            |                                            |                                         |                                                                                                    | Skierowanie          |
| lumer skierowania<br>022/J/00010/UW        | Dziedzina medycyny<br>Radiologia i diagnostyka<br>obrazowa | lmię i nazwisko<br>Maria Nowak             | Status skierowania<br><b>Wystawione</b> | Tryb<br><b>Pozarezydencki</b>                                                                                                    |                      |
| lumer skierowania<br><b>022/1/00008/UW</b> | Dziedzina medycyny<br>Reumatologia                         | lmię i nazwisko<br>Henryk Zawadzki         | Status skierowania<br><b>Wystawione</b> | Tryb<br><b>Rezvdencki</b>                                                                                                    |                      |

Rysunek 1 Lista skierowań

Lista skierowań prezentuje podstawowe dane dot. skierowań, takie jak: numer skierowania, dziedzinę medycyny, imię i nazwisko lekarza, status skierowania, itd. Lista umożliwia wyszukiwanie skierowań za pomocą filtrów dostępnych w ramach Wyszukiwarki, a także ich sortowanie w oparciu o dziedzinę medycyny lub numer skierowania. Skierowania dostępne na Liście skierowań są domyślnie posortowane według daty utworzenia (malejąco). Filtrowanie pozwala na wpisanie części lub całości parametru wyszukania i ignoruje wielkość wpisywanych liter. Po wprowadzeniu dostępnego parametru wyszukania np. całego nazwiska lub jego części i wybraniu opcji Szukaj zostanie wyświetlona lista skierowań dotyczących tylko osób o wyszukiwanym nazwisku.

#### Skierowania do odbywania szkolenia specjalizacyjnego

| Dziedzina medycyny Wybierz                      | ✓ Imię<br>✓ Wpisz.         |                                  | Nazwisko           Wpisz |                        | PESEL/Nr dokur | nentu            |   |
|-------------------------------------------------|----------------------------|----------------------------------|--------------------------|------------------------|----------------|------------------|---|
| Numer wniosku<br>Wpisz<br>Jednostka szkoleniowa | Numer skierowania<br>Wpisz | Status skierowania<br>Wystawione | ۲<br>۷                   | <b>Tryb</b><br>Wybierz | ~              | Sesja<br>Wybierz | ~ |
| Wybierz                                         |                            |                                  | ~                        |                        |                |                  |   |
|                                                 |                            |                                  |                          |                        |                |                  |   |

Rysunek 2 Wyszukiwarka w ramach listy skierowań

. . . . . .

Każde skierowanie na liście ma dostępną opcję **Skierowanie**, umożliwiającą przejście do jego podglądu lub obsługi w zależności od posiadanej roli użytkownika lub statusu skierowania. Jej wybranie powoduje wyświetlenie **Formularza Skierowania**.

| Lista skierowan                      | sta skierowan                                              |                                            |                                   |                                                                                                    |                           |  |  |  |  |  |  |
|--------------------------------------|------------------------------------------------------------|--------------------------------------------|-----------------------------------|----------------------------------------------------------------------------------------------------|---------------------------|--|--|--|--|--|--|
| Sortuj: Dziedzina medycyny           | Numer skierowania 🗮                                        |                                            |                                   | Wszystkich pozycji 5                                                                                                    | Pokaż na stronie 🛛 10 🗸 🗸 |  |  |  |  |  |  |
| Numer skierowania<br>2022/J/00012/UW | Dziedzina medycyny<br>Radiologia i diagnostyka<br>obrazowa | Imię i nazwisko<br>Jan Kowalski            | Status skierowania<br>Wystawione  | Tryb<br><b>Rezydencki</b>                                                                                                    | ^                         |  |  |  |  |  |  |
| Sesja<br>Jesień 2022                 | Numer wniosku<br>2022/007293                               | Data złożenia wniosku<br><b>29.09.2022</b> | PESEL/Nr dokumentu<br>53071844769 | Jednostka szkoleniowa<br>Kliniczny Szpital<br>Wojewódzki nr 1 im.<br>Fryderyka Chopina w<br>Rzeszowie<br>Kliniczny Zakład Radiologii<br>i Diagnostyki Obrazowej |                           |  |  |  |  |  |  |
|                                      |                                                            |                                            |                                   |                                                                                                    | Skierowanie               |  |  |  |  |  |  |

Rysunek 3 Opcja przejścia do formularza skierowania z poziomu listy skierowań

Formularz skierowania udostępnia dane dotyczące skierowania, pochodzące z wniosku i zakwalifikowanego wariantu oraz wprowadzone w ramach procesu obsługi skierowania a w szczególności informacje dotyczące:

- skierowania i wniosku (numer, skierowania, numer wniosku, tryb, sesja, dziedzina medycyny, przynależność skierowania)
- danych osobowych oraz uprawnień zawodowych zakwalifikowanego lekarza
- posiadanych specjalizacji i specjalizacji w trakcie
- ukończonych modułów podstawowych
- jednostki wybranej do prowadzenia specjalizacji
- wybranego programu specjalizacji raz planowanych dat rozpoczęcia i zakończenia szkolenia
- decyzji jednostki szkoleniowej

#### Skierowanie do odbywania szkolenia specjalizacyjnego

# Jesień 2022 | Województwo - tryb rezydencki

| Maria Nowak                                                                                                    |                                                   |                               |                                |                                         |                                    |                                             |                                    |   |
|----------------------------------------------------------------------------------------------------|---------------------------------------------------|-------------------------------|--------------------------------|-----------------------------------------|------------------------------------|---------------------------------------------|------------------------------------|---|
| Dziedzina medycyny<br>Radiologia i diagnostyka obrazowa                                                             |                                                   |                               |                                |                                         |                                    |                                             |                                    |   |
| PESEL/Nr dokumentu Numer wniosku<br>53071844769 2022/007293                                                         | Numer skierowar<br>2022/J/00012/U                 | nia<br>W                      | Status skierowan<br>Wystawione | ia                                      | Tryb odbywani<br><b>Rezydencki</b> | a specjalizacji                             | Miejsce doktoranckie<br><b>Nie</b> |   |
| Uprawnienia zawodowe                                                                                                |                                                   |                               |                                |                                         |                                    |                                             |                                    |   |
| Numer PWZ Data wydania PWZ<br>3896646 31.08.2021                                                                    | Numer rejestracyjny w OIL<br><b>64-12-3896646</b> | Numer seryjny PW2<br>AA166836 | Z                              | Podmiot wydający<br>Okręgowa Izba Le    | dokument PWZ<br>ekarska w Rzesz    | owie                                        |                                    |   |
| Rodzaj PWZ<br><b>Prawo wykonywania zawodu lekarza w celu odbycia</b>                                                | stażu                                             |                               |                                |                                         |                                    |                                             |                                    |   |
| Lekarz posiada ważne zaświadczenie o złożeniu dokum<br><b>Tak</b>                                                   | entów niezbędnych do wydania PWZ                  |                               |                                |                                         |                                    |                                             |                                    |   |
| Jednostka wskazana do prowadzenia s                                                                                 | specjalizacji                                     |                               |                                |                                         |                                    |                                             |                                    |   |
| Nazwa<br>Kliniczny Szpital Wojewódzki nr 1 im. Fryderyka Cho<br>Kliniczny Zakład Radiologii i Diagnostyki Obrazowej | pina w Rzeszowie                                  | NIP R<br>8132919313 6         | egon F<br>90724114 N           | Przynależność M<br><b>Nojewództwo 3</b> | iejsca wolne                       | Akredytacja do<br>dnia<br><b>25.03.2023</b> |                                    | ~ |
| Specjalizacje i moduły                                                                                              |                                                   |                               |                                |                                         |                                    |                                             |                                    |   |
| Posiadane specjalizacje                                                                                             |                                                   |                               |                                |                                         |                                    |                                             |                                    | ~ |
| Specjalizacja w trakcie                                                                                             |                                                   |                               |                                |                                         |                                    |                                             |                                    | ~ |
| Zaliczenie modułu podstawowego                                                                                      |                                                   |                               |                                |                                         |                                    |                                             |                                    | ~ |
| Program specjalizacji w dziedzinie medycyny: Radiologia i diagnostyka obrazowa                                      |                                                   |                               |                                |                                         |                                    |                                             |                                    |   |
| Nazwa programu<br>Program specjalizacji w dziedzinie RADIOLOGII I DIA                                               | GNOSTYKI OBRAZOWEJ dla lekarzy niep               | osiadających odpow            | viedniej specjaliza            | acji I stopnia                          |                                    |                                             |                                    |   |
| Planowana data rozpoczęcia szkolenia<br>02.11.2022                                                                  | Planowana data zakończenia szkoler<br>29.11.2022  | ia                            |                                |                                         |                                    |                                             |                                    |   |

Rysunek 4 Formularz skierowania

# Z poziomu Formularza Skierowania masz możliwość powrotu do Listy skierowań za pomocą

przekierowania, znajdującego się na górze ekranu.

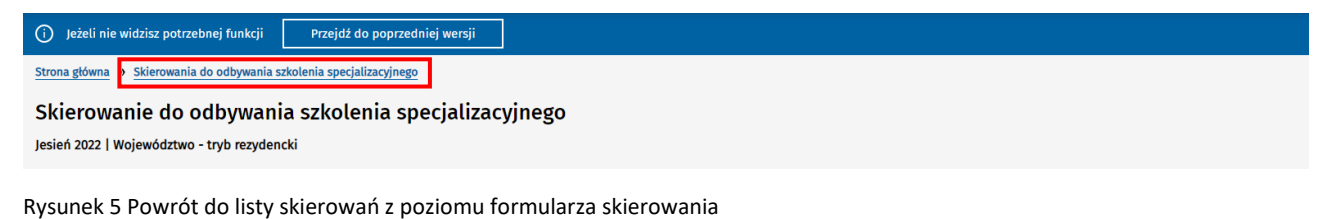

# 3. Podejmowanie decyzji w zakresie skierowania

Decyzję może podjąć Kierownik lub Użytkownik placówki szkoleniowej, do której zostało wystawione skierowanie na specjalizację. Funkcjonalność podejmowania decyzji dostępna jest dla skierowań w statusie **Wystawione**.

Uwaga! Podjęcie decyzji w ramach obsługi Formularza skierowania jest operacją nieodwracalną i wiąże się z zamknięciem skierowania.

| Program specjalizacji w dziedzinie medy                                                                              | /cyny: Alergologia                                                                                                    |  |
|----------------------------------------------------------------------------------------------------|----------------------------------------------------------------------------------------------------|--|
| Nazwa programu<br>Program specjalizacji w dziedzinie ALERGOLOGII (modu<br>medycyny, lub zrealizowanego i zaliczonego | uł podstawowy i moduł specjalistyczny] dla lekarzy nieposiadających odpowiedniej specjalizacji I lub II stopnia, lub tytułu specjalisty w odpowiedniej dziedzinie |  |
| Planowana data rozpoczęcia szkolenia<br>14.11.2022                                                                   | Planowana data zakończenia szkolenia<br>30.11.2022                                                                                                    |  |
| Decyzja                                                                                                    |                                                                                                    |  |
| Podejmij decyzję *<br>O Przyjęcie na specjalizację Odrzucenie skierow                                                | iania 🔿 Niepodjęcie specjalizacji                                                                                                    |  |
| Załączniki<br>Odzwierciedlenie cyfrowe dokument(u)ów powiązanych z j<br>                                             | podejmowaną decyzją                                                                                                    |  |
|                                                                                                    | Upuść pliki aby dodać lub przeglądaj<br>(format: .pdf, .docx, .doc, .txt, .png, .jpg)<br>Wybierz plik                                                             |  |
|                                                                                                    | <u>Anuluj</u> Zatwierdź                                                                                                    |  |

Rysunek 6 Sekcja Decyzja na Formularzu skierowania

### 3.1. Przyjęcie na specjalizację

Obsługa akceptacji skierowania znajduje się na Formularzu skierowania w sekcji Decyzja. W celu akceptacji skierowania i przyjęcia osoby skierowanej na szkolenie specjalizacyjne należy:

- zaznaczyć opcję Przyjęcie na specjalizację,
- wprowadzić lub wybrać z kalendarza Datę zawarcia umowy z Lekarzem lub Lekarzem dentystą (data zawarcia umowy nie może być wcześniejsza niż Planowana data rozpoczęcia szkolenia),
- istnieje również możliwość dodania jednego lub wielu załączników powiązanych z podejmowaną decyzją,
- w celu zapisania informacji odnoszącej się do podejmowanej decyzji należy wybrać opcję Zatwierdź.

| Decyzja                                                                                           |                  |
|---------------------------------------------------------------------------------------------------|------------------|
| Podejmij decyzję *<br>Przyjęcie na specjalizację Odrzucenie skierowania Niepodjęcie specjalizacji |                  |
| Data zawarcia umowy *       15.11.2022                                                            |                  |
| Załączniki<br>Odzwierciedlenie cyfrowe dokument(u)ów powiazanych z podejmowana decyzja            |                  |
|                                                                                                   |                  |
| Upuść pliki aby dodać lub przeglądaj<br>(format: .pdf, .docx, .doc, .txt, .png, .jpg)             |                  |
| Wybierz plik                                                                                      |                  |
|                                                                                                   | Anului Zabuiardž |
|                                                                                                   | Andrug Zatwieruz |

Rysunek 7 Decyzja związana z Przyjęciem na specjalizację

Po poprawnym uzupełnieniu wymaganych danych (\*) i zapisaniu podjętej **Decyzji**, poprzez wybranie opcji **Zatwierdź**, skierowanie na specjalizację jest:

- zamykane i staje się dostępne jedynie w trybie podglądu,
- na podstawie danych ze skierowania i wniosku o specjalizację tworzona jest Elektroniczna Karta Specjalizacji (EKS),
- tworzony jest wpis do Rejestru osób odbywających szkolenie specjalizacyjne.

| Decyzja                                |                                   |                          |      |         |
|----------------------------------------|-----------------------------------|--------------------------|------|---------|
| Decyzja: Akceptacja skierowania        |                                   |                          |      |         |
| Data zawarcia umowy 22.11.2022         |                                   |                          |      |         |
| Załączniki                             |                                   |                          |      |         |
| Odzwierciedlenie cyfrowe dokument(u)ów | powiązanych z podejmowaną decyzją |                          |      |         |
| Nazwa<br>decyzja przyjęcie na spec.png | Ostatnie zmiany<br>16.11.2022     | Rozmiar pliku<br>65.62KB | Usuń | Pobierz |

Rysunek 8 Sekcja Decyzja w trybie "tylko do odczytu" po akceptacji skierowania

### 3.2. Odrzucenie skierowania

Obsługa odrzucenia skierowania znajduje się na Formularzu skierowania w sekcji Decyzja. W celu odrzucenia skierowania należy:

- zaznaczyć opcję Odrzucenie skierowania,
- wprowadzić opis Uzasadnienia decyzji,
- istnieje również możliwość dodania jednego lub wielu załączników powiązanych z podejmowaną decyzją,
- w celu zapisania informacji odnoszącej się do podejmowanej decyzji należy wybrać opcję Zatwierdź.

| Decyzja                           |                                |                       |                                                                                               |        |           |
|-----------------------------------|--------------------------------|-----------------------|-----------------------------------------------------------------------------------------------|--------|-----------|
| Podejmij decyzję *                |                                |                       |                                                                                               |        |           |
| 🔘 Przyjęcie na specjalizację 🛛 Od | Irzucenie skierowania 🛛 🔿 Niep | odjęcie specjalizacji |                                                                                               |        |           |
| Uzasadnienie decyzji *            |                                |                       |                                                                                               |        |           |
| Wpisz uzasadnienie                | w powiazanych z podejmowana de | svia                  |                                                                                               |        |           |
|                                   |                                | Up<br>(fo             | uść pliki aby dodać lub przegląda<br>mat: "pdf. "docx, "doc, .xt., "png. "jpg<br>Wybierz plik |        |           |
|                                   |                                |                       |                                                                                               | Anuluj | Zatwierdź |

Rysunek 9 Decyzja związana z Odrzuceniem skierowania

Po poprawnym uzupełnieniu wymaganych danych (\*) i zapisaniu podjętej **Decyzji**, poprzez wybranie opcji **Zatwierdź**, skierowanie na specjalizację jest:

- zamykane ze statusem Odrzucone, ale nadal jest dostępne w trybie podglądu,
- tworzona jest kopia skierowania na specjalizację w statusie Wersja robocza i udostępniana instytucji, która wystawiła odrzucone skierowanie i ma możliwość przydzielenia skierowania do innej placówki szkoleniowej,
- informacja o odrzuceniu skierowania przekazywana jest do CMKP.

| Decyzja                                                                                                    |                                 |                                 |      |         |
|----------------------------------------------------------------------------------------------------|---------------------------------|---------------------------------|------|---------|
| Decyzja: Odrzucenie skierowania<br>Uzasadnienie decyzji<br>Opis decyzji odrzucenia skierowania<br>Załączniki<br>Odzwierciedlenie cyfrowe dokument(u)ów po | wiązanych z podejmowaną decyzją |                                 |      |         |
| Nazwa<br>decyzja odrzucenie skierowania.png                                                                                                    | Ostatnie zmiany<br>16.11.2022   | Rozmiar pliku<br><b>67.48KB</b> | Usuń | Pobierz |

Rysunek 10 Sekcja Decyzja w trybie "tylko do odczytu" po odrzuceniu skierowania

# 3.3. Niepodjęcie specjalizacji

Rejestracja niepodjęcia specjalizacji przez Lekarza znajduje się na Formularzu skierowania w sekcji Decyzja. Dotyczy obsługi przypadków, gdy zaistniały okoliczności skutkujące brakiem podjęcia specjalizacji przez Lekarza. W celu zarejestrowani niepodjęcia specjalizacji należy:

- zaznaczyć opcję Niepodjęcie specjalizacji,
- wprowadzić opis Uzasadnienia decyzji,

- istnieje również możliwość dodania jednego lub wielu załączników powiązanych z podejmowaną decyzją,
- w celu zapisania informacji odnoszącej się do podejmowanej decyzji należy wybrać opcję Zatwierdź.

| Decyzja                                                                                                    |                  |
|----------------------------------------------------------------------------------------------------|------------------|
| Podejmij decyzję *<br>O Przyjęcie na specjalizację Odrzucenie skierowania () Niepodjęcie specjalizacji<br>Verze dziesie dzeniji * |                  |
| Wpisz uzasadnienie         Załączniki         Odzwierciedlenie cyfrowe dokument(u)ów powiązanych z podejmowaną decyzją            |                  |
| Upuść pliki aby dodać lub przeglądaj<br>(format: .pdf, .docx, .doc, .txt, .png, .jng)<br>Wybierz plik                             |                  |
|                                                                                                    | Anuluj Zatwierdź |

Rysunek 11 Decyzja związana z rejestracją Niepodjęcia specjalizacji

Po poprawnym uzupełnieniu wymaganych danych (\*) i zapisaniu podjętej **Decyzji**, poprzez wybranie opcji **Zatwierdź**, skierowanie na specjalizację jest:

• zamykane ze statusem Specjalizacja nierozpoczęta, ale nadal jest dostępne w trybie podglądu.

| Decyzja                                                                                   |                                  |                                 |      |         |
|-------------------------------------------------------------------------------------------|----------------------------------|---------------------------------|------|---------|
| Decyzja: Specjalizacja nierozpoczęta<br>Uzasadnienie decyzji<br>Opis uzasadnienia decyzji |                                  |                                 |      |         |
| <b>Załączniki</b><br>Odzwierciedlenie cyfrowe dokument(u)ów p                             | owiązanych z podejmowaną decyzją |                                 |      |         |
| Nazwa<br>6717 błędna tabletka ze statusem .png                                            | Ostatnie zmiany<br>16.11.2022    | Rozmiar pliku<br><b>86.67KB</b> | Usuń | Pobierz |

Rysunek 12 Sekcja Decyzja w trybie "tylko do odczytu" po rejestracji Niepodjęcia specjalizacji